**GO PAPERLESS** 

## Sign Up For eStatements From Your Computer

UNION

CREDIT

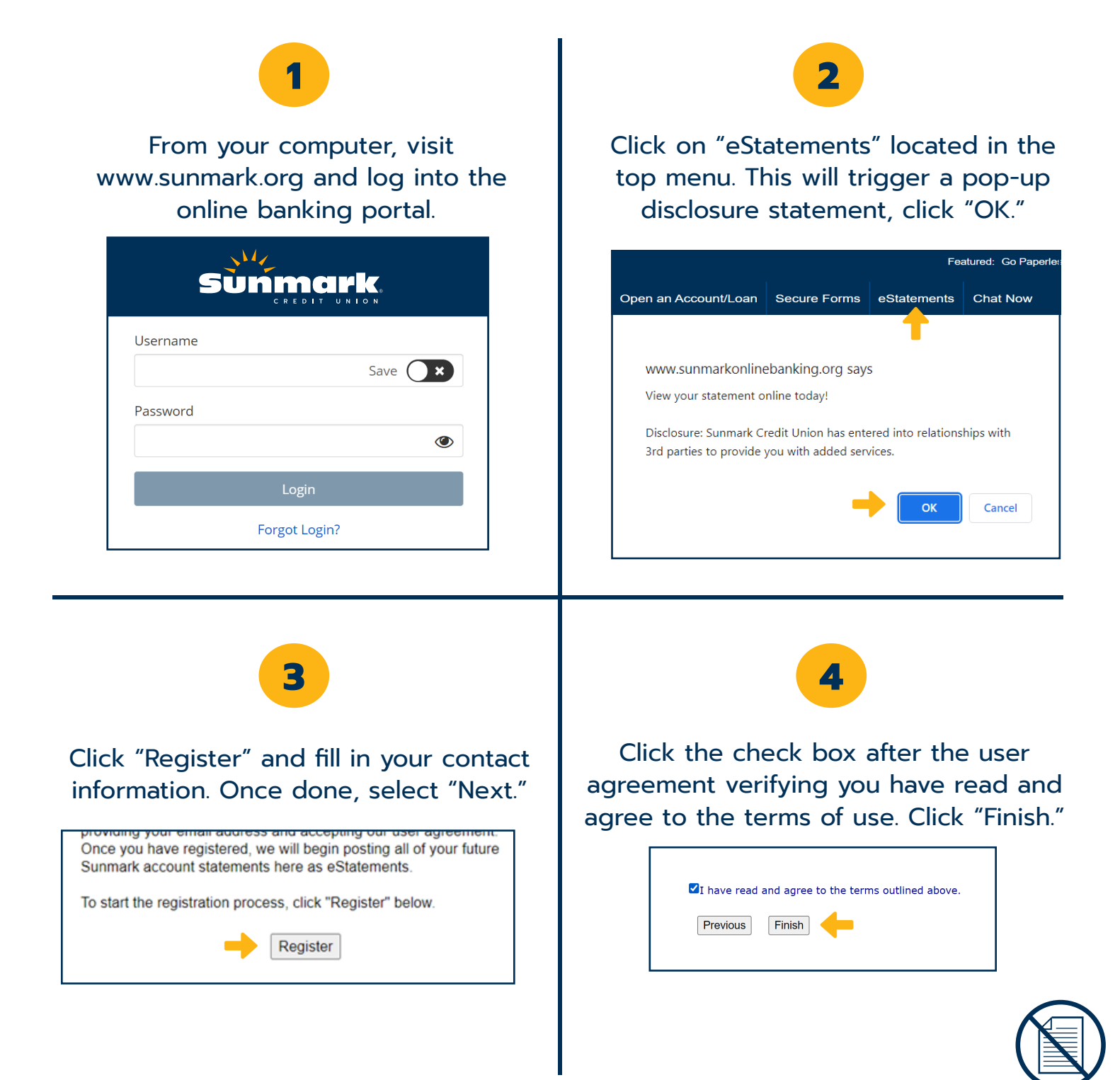

**GO PAPERLESS** 

## Sign Up For eStatements From Mobile App

CREDIT

UNION

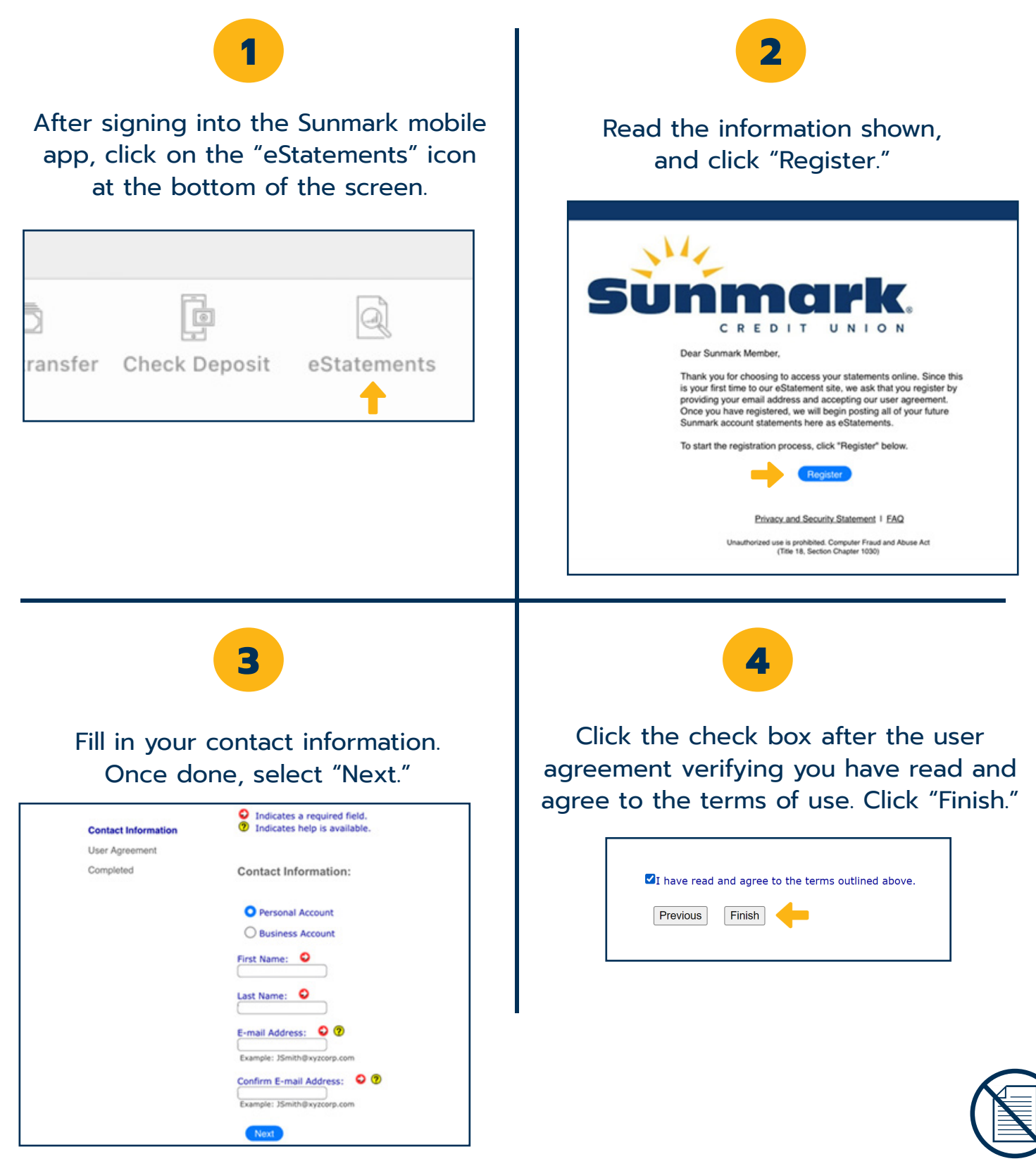